# Come ottenere Packet Capture da VXML Gateway per l'analisi del segnale e della voce

## Sommario

Introduzione Prerequisiti Requisiti Componenti usati Acquisisci pacchetto su gateway VXML Verifica

## Introduzione

In questo documento viene descritto come ottenere un packet capture (pcap) da un gateway VXML per l'analisi del segnale e della voce.

## Prerequisiti

#### Requisiti

Cisco raccomanda la conoscenza dei seguenti argomenti:

- Unified Customer Voice Portal (CVP)
- VXML GW (Voice Extensible Markup Language Gateway)
- strumento Whireshark

#### Componenti usati

Il documento può essere consultato per tutte le versioni software o hardware.

Le informazioni discusse in questo documento fanno riferimento a dispositivi usati in uno specifico ambiente di emulazione. Su tutti i dispositivi menzionati nel documento la configurazione è stata ripristinata ai valori predefiniti. Se la rete è operativa, valutare attentamente eventuali conseguenze derivanti dall'uso dei comandi.

## Acquisisci pacchetto su gateway VXML

Per controllare la segnalazione e i supporti da Cisco VXML GW, usare questa procedura per l'interfaccia **g0/0**. È necessario modificare il nome dell'interfaccia nel comando in modo che sia quello appropriato.

conf t
ip traffic profile test mode capture
bidirectional
exit

int g0/0
ip traffic apply test size 20000000
end

traffic int g0/0 clear
traffic int g0/0 start

Il gateway VXML sta acquisendo il traffico, quindi effettuare una chiamata di prova e interrompere rapidamente l'acquisizione dei pacchetti.

traffic int g0/0 stop Per copiare il pcap su un server TFTP, digitare questo comando.

traffic int g0/0 copy tftp://x.x.x.x/g00.pcap Per copiare il pcap su un server FTP, digitare questo comando.

traffic int g0/0copy ftp://username:password@x.x.x.x/g00.pcap Nella schermata viene mostrato il file pcap **port1.pcap** aperto con lo strumento Wireshark.

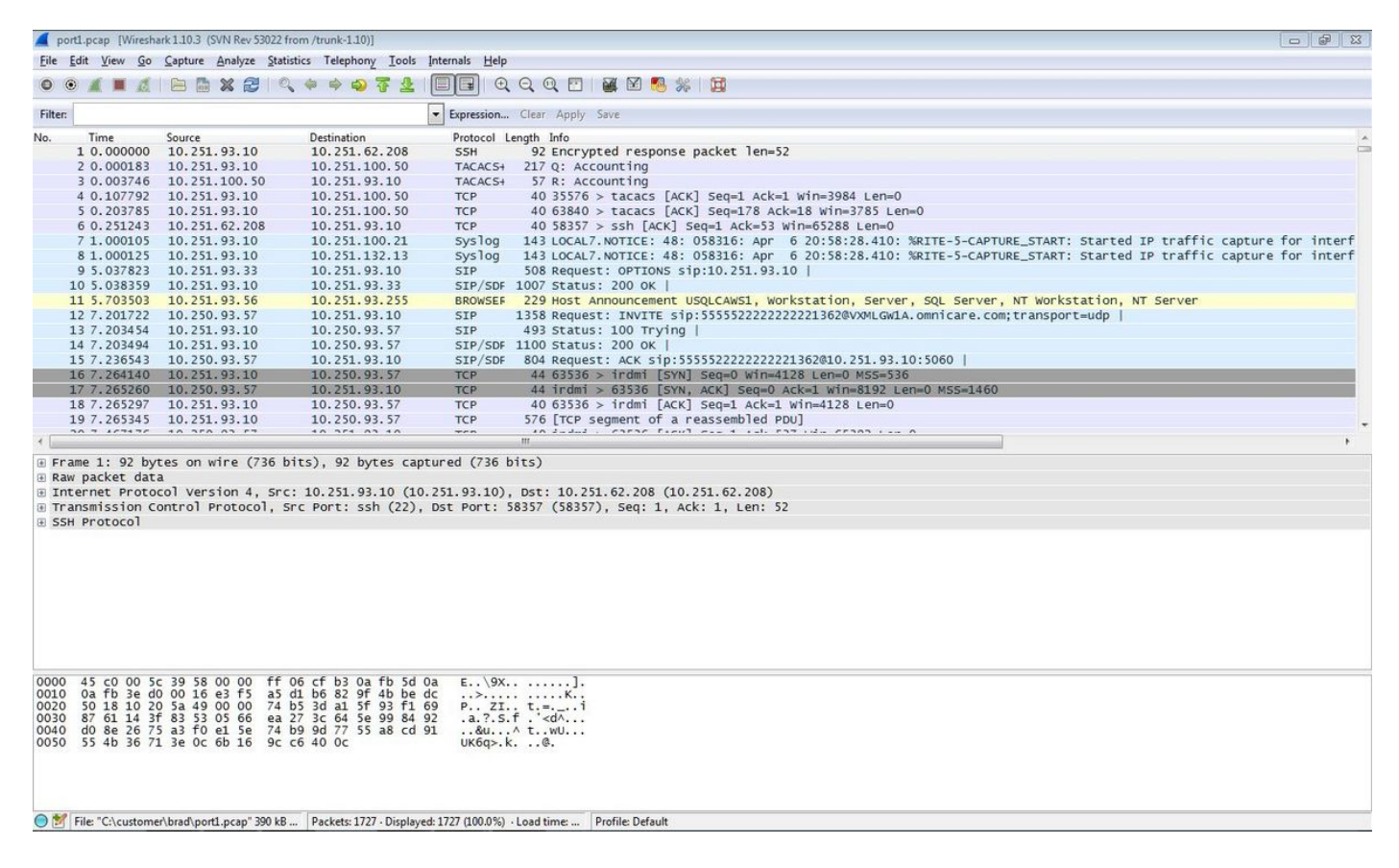

### Verifica

Per verificare che l'acquisizione del pacchetto sia valida, utilizzare questa procedura.

Passaggio 1. Filtrare la segnalazione sip.

#### Immettere la parola chiave sip nella casella di testo Filtro.

| 4                                                                  | port1                                                                    | pcap [Wiresh                                                                                                    | ark 1.10.3 (SVN Rev 5                                                       | 022 from /trunk-1.10)]                                                                                                    |                                                                                                 |   |
|--------------------------------------------------------------------|--------------------------------------------------------------------------|----------------------------------------------------------------------------------------------------|-----------------------------------------------------------------------------|----------------------------------------------------------------------------------------------------|-------------------------------------------------------------------------------------------------|---|
| Eile                                                               | <u>E</u> d                                                               | lit <u>V</u> iew <u>G</u> o                                                                                                    | Capture Analyze                                                             | Statistics Telephony Tools                                                                                                    | Internals Help                                                                                  |   |
| 0                                                                  | ۲                                                                        | A = d                                                                                                    | B 🖿 🗙 😂                                                                     | ् 🗢 🕈 🔊 🕹 7                                                                                                    | 🗐 🕞 I Q, Q, Q, 🔟 I 🚆 🗹 🥵 🔆 I 🗮                                                                  |   |
| Filt                                                               | er: s                                                                    | ip                                                                                                    |                                                                             |                                                                                                    | Expression Clear Apply Save                                                                     |   |
| No.                                                                |                                                                          | Time                                                                                                    | Source                                                                      | Destination                                                                                                    | Protocol Length Info                                                                            | * |
|                                                                    | 9                                                                        | 9 5.037823                                                                                                    | 10.251.93.33                                                                | 10.251.93.10                                                                                                    | SIP 508 Request: OPTIONS sip:10.251.93.10                                                       |   |
|                                                                    | 10                                                                       | 5.038359                                                                                                    | 10.251.93.10                                                                | 10.251.93.33                                                                                                    | SIP/SDF 1007 Status: 200 OK                                                                     |   |
|                                                                    | 12                                                                       | 2 7.201722                                                                                                    | 10.250.93.57                                                                | 10.251.93.10                                                                                                    | SIP 1358 Request: INVITE sip:55555222222221362@VXMLGW1A.omnicare.com;transport=udp              |   |
|                                                                    | 1:                                                                       | 3 7.203454                                                                                                    | 10.251.93.10                                                                | 10.250.93.57                                                                                                    | SIP 493 Status: 100 Trying                                                                      |   |
|                                                                    | 14                                                                       | 7.203494                                                                                                    | 10.251.93.10                                                                | 10.250.93.57                                                                                                    | SIP/SDF 1100 Status: 200 oK                                                                     |   |
|                                                                    | 12                                                                       | 0 /.230543                                                                                                    | 10.250.93.57                                                                | 10.251.93.10                                                                                                    | SIP/SDF 804 Request: ACK S1P:SSSS2222221362@10.251.93.10:S060                                   |   |
|                                                                    | 430                                                                      | 10.045510                                                                                                    | 10.251.95.55                                                                | 10.251.95.10                                                                                                    | 51P 506 Request: 0P1105 51P10.231.35.10                                                         |   |
|                                                                    | 43/                                                                      | 11 870069                                                                                                    | 10.231.93.10                                                                | 10.251.95.55                                                                                                    | 51P/50P 1007 Status, 200 0K  <br>51D 408 poguett, pyr cio:5555522222222222222222222222222222222 |   |
|                                                                    | 714                                                                      | 11 872078                                                                                                    | 3 10 251 93 10                                                              | 10 250 93 57                                                                                                    | STP 56 Status 200 K                                                                             |   |
|                                                                    | 732                                                                      | 15 053366                                                                                                    | 5 10 251 93 33                                                              | 10.251.93.10                                                                                                    | STP 508 Request: OPTIONS sin:10.251.93.10                                                       | E |
|                                                                    | 73:                                                                      | 3 15. 053737                                                                                                    | 10.251.93.10                                                                | 10,251,93,33                                                                                                    | STP/SDF 1008 Status: 200 0K                                                                     |   |
|                                                                    | 734                                                                      | 20.123097                                                                                                    | 10.251.93.33                                                                | 10,251,93,10                                                                                                    | SIP 508 Request: OPTIONS sip:10.251.93.10                                                       |   |
|                                                                    | 735                                                                      | 5 20.123454                                                                                                    | 10.251.93.10                                                                | 10.251.93.33                                                                                                    | SIP/SDF 1008 Status: 200 OK                                                                     |   |
|                                                                    | 736                                                                      | 5 25.130902                                                                                                    | 10.251.93.33                                                                | 10.251.93.10                                                                                                    | SIP 508 Request: OPTIONS sip:10.251.93.10                                                       |   |
|                                                                    | 737                                                                      | 25.131482                                                                                                    | 10.251.93.10                                                                | 10.251.93.33                                                                                                    | SIP/SDF 1007 Status: 200 OK                                                                     |   |
|                                                                    | 738                                                                      | 3 27.719707                                                                                                    | 10.251.93.57                                                                | 10.251.93.10                                                                                                    | SIP/SDF 1284 Request: INVITE sip:555552222222221363@VXMLGw1A.omnicare.com;transport=udp         |   |
|                                                                    | 739                                                                      | 27.721307                                                                                                    | 10.251.93.10                                                                | 10.251.93.57                                                                                                    | SIP 481 Status: 100 Trying                                                                      |   |
|                                                                    | 740                                                                      | 27.72134                                                                                                    | 5 10.251.93.10                                                              | 10.251.93.57                                                                                                    | SIP/SDF 1022 Status: 200 OK                                                                     |   |
|                                                                    | 775                                                                      | 5 27.874125                                                                                                    | 5 10.251.93.57                                                              | 10.251.93.10                                                                                                    | SIP 488 Request: ACK sip:555552222222221363@10.251.93.10:5060                                   |   |
|                                                                    | 1010                                                                     | 30.200873                                                                                                    | 8 10.251.93.33                                                              | 10.251.93.10                                                                                                    | SIP 508 Request: OPTIONS sip:10.251.93.10                                                       | - |
|                                                                    | 1011                                                                     | 1 30.201266                                                                                                    | 5 10.251.93.10                                                              | 10.251.93.33                                                                                                    | SIP/SDF 1006 Status: 200 OK                                                                     |   |
|                                                                    | 1513                                                                     | 3 35.208687                                                                                                    | 10.251.93.33                                                                | 10.251.93.10                                                                                                    | SIP 508 Request: OPTIONS sip:10.251.93.10                                                       |   |
|                                                                    | 1514                                                                     | 35.209051                                                                                                    | 10.251.93.10                                                                | 10.251.93.33                                                                                                    | SIP/SDF 1008 Status: 200 OK                                                                     | - |
| 4                                                                  | 1690                                                                     | 3 26 07967                                                                                                    | 10 251 02 57                                                                | 10 251 02 10                                                                                                    | STD 400 Doguest: DVT cin:555552222222222222222222010 251 02 10:5060 1                           |   |
|                                                                    | Fram<br>Raw<br>Inte<br>User<br>Sess                                      | e 9: 508 b<br>packet dat<br>rnet Proto<br>Datagram<br>ion Initia                                                                         | nytes on wire (<br>a<br>col version 4,<br>Protocol, Src (<br>ation Protocol | 4064 bits), 508 bytes<br>src: 10.251.93.33 (10<br>Port: 58800 (58800), D<br>(OPTIONS)                                                                                                    | aptured (4064 bits)<br>251.93.33), Dst: 10.251.93.10 (10.251.93.10)<br>t Port: sip (5060)       |   |
| 000<br>001<br>002<br>003<br>004<br>005<br>006<br>007<br>008<br>009 | 00 - L0<br>20 - 30<br>30<br>50<br>50<br>50<br>50<br>50<br>90<br>80<br>90 | 45 00 01 f<br>0a fb 5d 0<br>4f 4e 53 2<br>33 2e 31 3<br>61 3a 20 5<br>30 2e 32 3<br>30 3b 62 7<br>2d 64 38 3<br>35 63 36 3<br>35 34 7a 7 | $ \begin{array}{cccccccccccccccccccccccccccccccccccc$                       | 7f 11 f2 a6 0a fb 5d<br>11 68 d5 49 4f 50 5d<br>21 22 28 30 0d 0a 56<br>22 32 28 30 0d 0a 56<br>22 30 2f 55 44 50 20<br>22 33 33 3a 35 38 38<br>3d 7a 39 68 47 34 62<br>3d 7a 39 64 73 44<br>23 d2 37 38 64 f3 31<br>2d 31 2d 2d 2d 64 38<br>72 74 0d 0a 4d 61 78<br>3a 20 37 30 0d 0a 43 | 1 Ew)                                                                                           |   |

Profile: Default

Passaggio 2. Aprire i flussi RTP con Wireshark Player.

brad\port1.pcap" 390 kB ... Packets: 1727 · Displayed: 28 (1.6%) · Load time: 0:00....

- Passa a Telefonia Chiamate Voip
- Scegli la chiamata in questione
- Seleziona lettore

● M File: "C:\

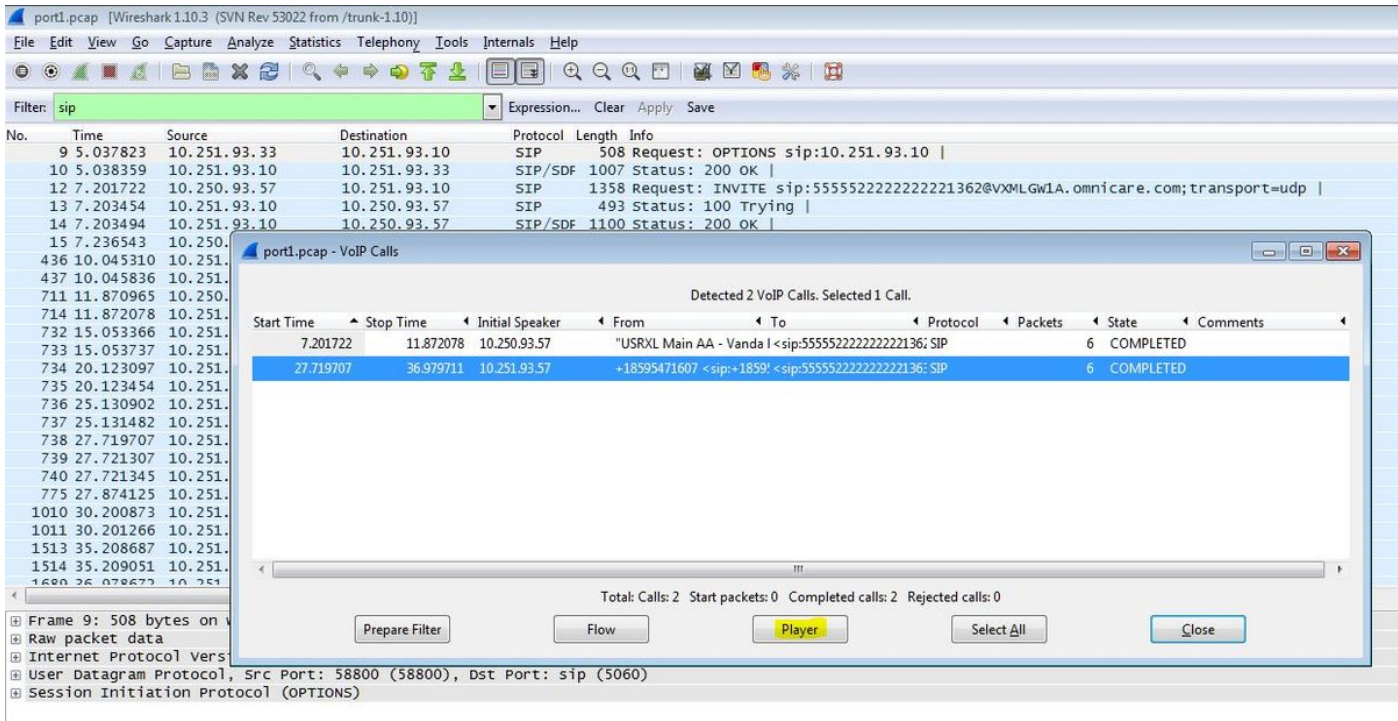

Passaggio 3. Fare clic su Decodifica.

| port1.pcap [Wireshark 1.10.3 (SVN Rev 53022 from /trunk-1.10)]                                                                                                    |    |  |  |  |  |  |  |  |  |  |  |
|----------------------------------------------------------------------------------------------------|----|--|--|--|--|--|--|--|--|--|--|
| Eile Edit <u>V</u> iew <u>Go</u> <u>C</u> apture <u>A</u> nalyze <u>S</u> tatistics Telephony <u>T</u> ools Internals <u>H</u> elp                                             |    |  |  |  |  |  |  |  |  |  |  |
| O O O P - RTP Player                                                                                                    |    |  |  |  |  |  |  |  |  |  |  |
| Filter: View as time of day                                                                                                    |    |  |  |  |  |  |  |  |  |  |  |
|                                                                                                    |    |  |  |  |  |  |  |  |  |  |  |
| Jitter buffer [ms] 50 v Use KIP timestamp Decode Play Pause Stop Close                                                                                                    |    |  |  |  |  |  |  |  |  |  |  |
| 1<br>2@VXMLGw1A.omnicare.com:transport=udp                                                                                                    |    |  |  |  |  |  |  |  |  |  |  |
| 15203434 10.234.33.10 10.230.33.37 321 433 544433. 100 H J Hig                                                                                                    |    |  |  |  |  |  |  |  |  |  |  |
| 14 7.203494 10.251. <u>93.10 10.250.93.57 SIP/SDF 1100 Status: 200 0K  </u>                                                                                                    |    |  |  |  |  |  |  |  |  |  |  |
| 15 7.236543 10.250. portl.scap. VolP Calls                                                                                                    | 23 |  |  |  |  |  |  |  |  |  |  |
| 436 10. 045310 10. 251.                                                                                                    |    |  |  |  |  |  |  |  |  |  |  |
| 43/10.043836 10.251.                                                                                                    |    |  |  |  |  |  |  |  |  |  |  |
| 711 11.8/0903 10.230.<br>714 11 92002 10.251                                                                                                    |    |  |  |  |  |  |  |  |  |  |  |
| 732 15 OS2366 10 251 Start Time A Stop Time I Initial Speaker I From I To I Protocol I Packets I State Comments                                                                | 4  |  |  |  |  |  |  |  |  |  |  |
| 733 15, 053737 10, 251, 7.201722 11.872078 10.250.93.57 "USRXL Main AA - Vanda I < sip:5555522222222136; SIP 6 COMPLETED                                                       |    |  |  |  |  |  |  |  |  |  |  |
| 734 20.123097 10.251. 27.719707 36.979711 10.251.93.57 +18595471607 <sip:+185954571607 6="" <sip:+1859545722222222136:sip="" completed<="" td=""><td></td></sip:+185954571607> |    |  |  |  |  |  |  |  |  |  |  |
| 735 20.123454 10.251.                                                                                                    |    |  |  |  |  |  |  |  |  |  |  |
| 736 25.130902 10.251.                                                                                                    |    |  |  |  |  |  |  |  |  |  |  |
| 737 25.131482 10.251.                                                                                                    |    |  |  |  |  |  |  |  |  |  |  |
| 738 27.719707 10.251.                                                                                                    |    |  |  |  |  |  |  |  |  |  |  |
| 739 27.721307 10.251.                                                                                                    |    |  |  |  |  |  |  |  |  |  |  |
| 740 27.721345 10.251.                                                                                                    |    |  |  |  |  |  |  |  |  |  |  |
| //5 27.8/4125 10.251.                                                                                                    |    |  |  |  |  |  |  |  |  |  |  |
| 1010 30.2008/3 10.251.                                                                                                    |    |  |  |  |  |  |  |  |  |  |  |
| 1011 30.201200 10.231.<br>1513 25 206687 10.251                                                                                                    |    |  |  |  |  |  |  |  |  |  |  |
| 1515 55.20006 10.251                                                                                                    | -  |  |  |  |  |  |  |  |  |  |  |
| 1600 6 078677 10 251                                                                                                    | 2  |  |  |  |  |  |  |  |  |  |  |
| Total: Calls: 2 Start packets: 0 Completed calls: 2 Rejected calls: 0                                                                                                    |    |  |  |  |  |  |  |  |  |  |  |
| B Frame 9: 508 bytes on Class                                                                                                    |    |  |  |  |  |  |  |  |  |  |  |
| Braw packet data Prepare river Prayer Select All Llose                                                                                                    |    |  |  |  |  |  |  |  |  |  |  |
| B Internet Protocol Vers                                                                                                    |    |  |  |  |  |  |  |  |  |  |  |

Passaggio 4. Riprodurre la registrazione.

Per riprodurre la conversazione registrata, selezionare il grafico decodificato per la chiamata in questione e selezionare **Play**.

|       | port1.pcap - VoIP - RTP Player |                    |                  |                       |                      |                   |                          |                   |                    |     |
|-------|--------------------------------|--------------------|------------------|-----------------------|----------------------|-------------------|--------------------------|-------------------|--------------------|-----|
| -     |                                |                    |                  |                       |                      |                   |                          |                   |                    |     |
|       |                                |                    |                  |                       |                      |                   |                          |                   |                    |     |
|       |                                |                    |                  |                       |                      |                   |                          |                   |                    |     |
| 2 Mar |                                |                    |                  |                       |                      |                   |                          | 2@VXMLGW1A.omnica | re.com;transport=u | qbu |
|       | 28 s 29 s                      | 30 s               | 31 s             | 32 s                  | 33 s                 | 34 s              | 35 s                     |                   |                    |     |
|       | From 10.251.93.177:20798 to :  | 10.251.93.10:18902 | Duration:9.08 Dr | op by Jitter Buff:0(0 | ).0%) Out of Sea:    | 0(0.0%) Wrong Tir | mestamp: 0(0.0%)         |                   |                    | •   |
| I     |                                |                    |                  |                       |                      |                   |                          |                   |                    |     |
|       |                                |                    |                  |                       |                      |                   | and the second second    |                   |                    |     |
|       |                                |                    |                  |                       |                      |                   |                          | I I Packets I Sta | te Comments        |     |
|       |                                |                    |                  |                       |                      |                   |                          | 6 CC              | MPLETED            |     |
|       | 28 5 29 5                      | 30 s               | 31 5             | 32 5                  | 33 5                 | 34 5              | 35 s                     | 6 C0              | IMPLETED           |     |
|       | < [                            |                    | m                |                       |                      |                   | ۴                        |                   |                    |     |
|       | From 10.251.93.10:18902 to 1   | 0.251.93.177:20798 | Duration:9.20 Dr | op by Jitter Buff:0(0 | 0.0%) Out of Seq:    | 0(0.0%) Wrong Tir | mestamp: 0(0.0%)         |                   |                    |     |
| ľ     | R                              |                    | - xr-            |                       |                      |                   |                          |                   |                    |     |
|       |                                |                    |                  | v as time of day      |                      |                   |                          |                   |                    |     |
|       | Jitter buffer [ms] 50 🛔 📃      | Use RTP timestamp  | Decode           | Play                  | P <u>a</u> use       | Stop              | Close                    |                   |                    |     |
| ſ     |                                |                    |                  |                       |                      |                   |                          |                   |                    |     |
| L     | J.LUJUJI 10.LJI.               |                    |                  |                       |                      |                   |                          |                   |                    | _   |
| 1     | 26 079673 10 351               | 4                  |                  | Т                     | fotal: Calls: 2 Star | packets: 0 Compl  | eted calls: 2 Rejected c | calls: 0          |                    |     |
| e     | 9: 508 bytes on v              |                    |                  |                       |                      |                   |                          |                   |                    |     |
| Da    | acket data                     | Prep               | are Filter       | Flo                   | w                    | Player            |                          | Select All        | Llose              |     |

La procedura descritta può essere utilizzata per risolvere problemi relativi alla qualità audio, all'audio unidirezionale o alle condizioni di inattività.

Questi comandi di debug possono essere digitati sul gateway VXML per una diagnosi aggiuntiva.

debug ccsip mess debug ccsip error debug voip ccapi inout debug voip dialpeer inout debug http client all debug voip application script debug voip application vxml debug voip rtp session named-events debug voip rtp sess nse debug voip rtp